Pour les étapes suivantes aidez vous du HOWTO sur LVM.

# 1 Mise en place de LVM

#### 1.1 Construire les "Physical Volume"

Pour ce TP nous allons utiliser les trois partitions de 500 Mo du nouveau disque préparés à la séance précédente. Créez trois "Physical Volume" associés à chaque partition (commande pvcreate). Vérifiez la création avec pvs et pvdisplay.

pvcreate fichier-special

Vérifiez le résultat avec la commande pvs.

### 1.2 Construire un "Volume Group"

Créez un Volume Group (avec vgcreate) basé sur le premier volume physique.

vgcreate MonVG fichier-special-du-premier-VP

Ajoutez lui un deuxième volume physique. Vérifiez la création avec vgs et vgdisplay.

vgextend MonVG fichier-special-du-deuxième-VP

Vous avez donc à l'issue de cette étape un PV libre de 500 Mo et un VG de 1 Go constitué de deux PV. Vérifiez le résultat avec la commande vgs .

### 1.3 Construire un "Logical Volume"

• Créez deux volumes logiques (LV) (un de 300 Mo et un de 700 Mo) basés sur le VG précédent :

lvcreate MonVG -L taille

- Vérifiez le résultat avec la commande lvs . Des fichiers spéciaux sont créés dans /dev/MonVG/\* pour formatter les LV et les utiliser comme disques.
- Formattez ces LV en ext4

mkfs.ext4 /dev/MonVG/\*

• Montez-les et copiez des fichiers à l'intérieur.

mkdir -p /tmp/{disk0,disk1}
mount /dev/MonVG/lvol0 /tmp/disk0
mount /dev/MonVG/lvol1 /tmp/disk1

• Vérifiez le résultat avec la commande df -h.

## 2 Modifier les volumes

### 2.1 Remplacer un PV par un autre

Nous allons maintenant remplacer un des deux premiers PV (qui sont dans le VG) par le troisième qui est, pour l'instant, inutilisé.

- Commencez par ajouter le troisième PV au VG que nous utilisons. Vérifiez avec vgdisplay qu'il y a de la place libre dans le VG (le PV que nous venons d'ajouter qui est d'ailleure libre à vérifier avec pvs ).
- Videz le premier PV des données qui sont à l'intérieur avec la commande pvmove . Utilisez la commande pvs ou vgs pour vérifier le résultat.
- Une fois ce premier PV vidé, vous pouvez le retirer du VG avec la commande vgreduce . Vérifiez que les deux systèmes de fichiers sont toujours valides. Vérifiez leur contenu.

#### 2.2 Agrandir une partition

- Faites en sorte que votre VG regroupe les trois PV.
- Agrandissez ensuite l'un des LV (commande lvextend) en lui ajoutant les 500 Mo.
- Prenez soin ensuite d'agrandir le système de fichiers de ce LV (avec la commande resize2fs). Vérifiez ensuite le contenu de ce système de fichiers (commandes df et ls).

# **3 Supprimer LVM**

• Commencez par démonter les LV utilisés :

umount /tmp/{disk0,disk1}

• Supprimez les LV avec lvremove . Vérifiez que le répertoire /dev/MonVG a disparu.

lvremove /dev/MonVG/\*

• Enlevez deux des PV du VG (il doit en rester un) :

vgreduce MonVG /dev/{sdb1,sdb2}

• Supprimez le VG :

vgremove MonVG

• Supprimez les trois PV :

pvremove /dev/{sdb1,sdb2,sdb3}